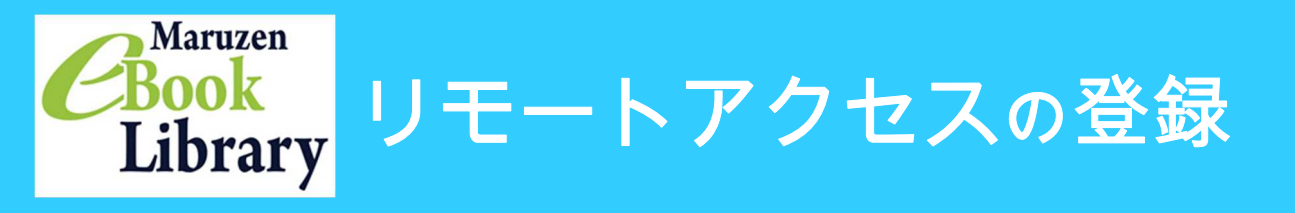

## 学外から電子書籍「Maruzen eBook Library」を利用できます。

- 1、学内LAN接続の端末を用意。
- 2、LCセンターのホームページ (<u>https://library.nit.ac.jp/</u>) にアクセス。
- 3、「資料を探す」→「電子ブック」の順にアクセス。

| <b>日本工業大</b><br>Nippon Institute of 1 | 学LCセン<br>Technology Librar | ンター図書館     | 倌            |                   |              |                       |
|---------------------------------------|----------------------------|------------|--------------|-------------------|--------------|-----------------------|
| 資料を探す                                 | お知らせ                       | 利用案内       | 各種申込(学内者)    | 学外・卒業生の方          | よくある質問       |                       |
| 本・雑誌                                  |                            |            |              |                   |              |                       |
| データベース                                |                            | 10 14      | 11/2         | C. C. C.          | The second   | A Medical Contraction |
| 電子ジャーナル                               |                            | 1 12       | S / P A      | the second        | NA           | A water               |
| 電子ブック                                 |                            | 1-1-1      |              | in the second     | - SW         | 1/1/                  |
| 新聞                                    |                            |            |              | The second second | 1            | 12 M                  |
| 日本工業大学リポジトリ                           | The                        | K Ster and |              |                   |              | TAR                   |
| 「息抜きの散歩道」                             |                            |            |              |                   |              |                       |
| スマホアプリ                                |                            |            |              |                   |              | A LAND THE REAL OF    |
| 学外リンク                                 |                            |            |              |                   |              |                       |
| ドイフイノフリ                               | 蔵書様                        | 森 リボジトリ#   | t索 他大学検索     | 橫断検索              |              |                       |
| 明者サービス                                | 簡易                         | 食素 詳細検索 日本 | 《工業大学 蔵書検索   | : 🗌 タグを含む         |              | 2                     |
| 利用 <mark>状況の確認</mark>                 |                            |            |              |                   |              | ₽検索                   |
| ブックマーク                                |                            | 分類検索   雑   | 誌タイトルリスト   『 | 新着案内   貸出ランキ:     | ング   アクセスランキ | シグ   タグ検索             |
| お気に入り検索                               |                            |            |              |                   |              |                       |

4、 「Maruzen eBook library」をクリック

| H本上集7<br>Nippon Institute o                   | 大学 LUセンター図書館<br>Hechnology Library                   |                                     |
|-----------------------------------------------|------------------------------------------------------|-------------------------------------|
| 資料を探す                                         | お知らせ 利用案内 各種申込(学内者) 学外・卒業生の方 よくある質問                  |                                     |
| enu                                           |                                                      | 開館カレンダー                             |
| 久約 去 探子                                       | 電子ブック                                                | ◀ 2022 ▶                            |
| ath1200k9<br>◎太・雑誌                            |                                                      | <ul> <li>04 (b)</li> </ul>          |
| *データベース                                       | 日工大が契約している電子ブックです。                                   | 日月火水木金十                             |
| ■ 電子ジャーナル                                     | *モスブックけ、学内LANに接续された従主から強むことができます                     |                                     |
| ■電子ブック                                        | *【学内限定】の表示がある場合は、学外からは利用できません。                       | * *                                 |
| - 新聞                                          | *学外の方は利用できません。                                       | 3 4 5 6 7 8 9                       |
| <ul> <li>日本工業大学リポシ</li> </ul>                 | 2FU                                                  | 10 11 12 13 14 15 16                |
| <ul> <li>         - 一息抜きの散歩道」     </li> </ul> | [学内限定] 学内LAN接続された端末から利用できます。                         | 2                                   |
| * スマホアノリ<br>- 受ぬしい力                           | ※学内LANの接続には、サポータル のIDとパスワードが必要です。                    | 17 18 19 20 21 22 23                |
| *チデリンジ                                        | ※学内で登録すると、学外でも利用できる電子ブックもあります。                       |                                     |
| 利用案内                                          | [フリー] 学外からも自由に利用できます。                                | 24 25 26 27 28 29 30                |
| 各種申込(学内者)                                     |                                                      | CT 101                              |
| 学外・卒業生の方                                      |                                                      | 通常開館 9:00-時間変更 9:<br>20:30 00-20:00 |
| よくある質問                                        |                                                      | ■閉館                                 |
|                                               | Maruzen eBook Library【学内限定】                          | ★ <del>♥</del><br>イベントアラート          |
| イライブラリ                                        | Navuzan eBeek Libyawi                                |                                     |
| 用者サービス                                        | Maruzen ebook Library                                | 年間カレンターへ<br>Calendar                |
| 」用状況の確認                                       | ・1冊あたりの同時アクセス数:1                                     |                                     |
| 「ックマーク                                        | 2018年10月1日より、学外からも利用できるようになりました。                     | Book 103 10 10223-077031            |
| 気に入り検索                                        | 学外利用には、登録が必要です。詳細はマニュアルをご参照ください。<br>Mel学外利用マニュアル.pdf | 地震が起きたら…                            |
| グ履歴                                           | 【利用上の注意】                                             |                                     |
| L複写依頼                                         | 利用後は、画面右上の「閲覧終了」ボタンをクリックしてください。そのままウインドウを閉じ          | 図書館用スマートフォンアプリ                      |
| LL貸借依頼                                        | てしまうと、次の方が利用できなくなってしまいます。                            | Ullufinity                          |

## 5、Maruzen eBook libraryのサイトが開きます。アカウントをクリック。

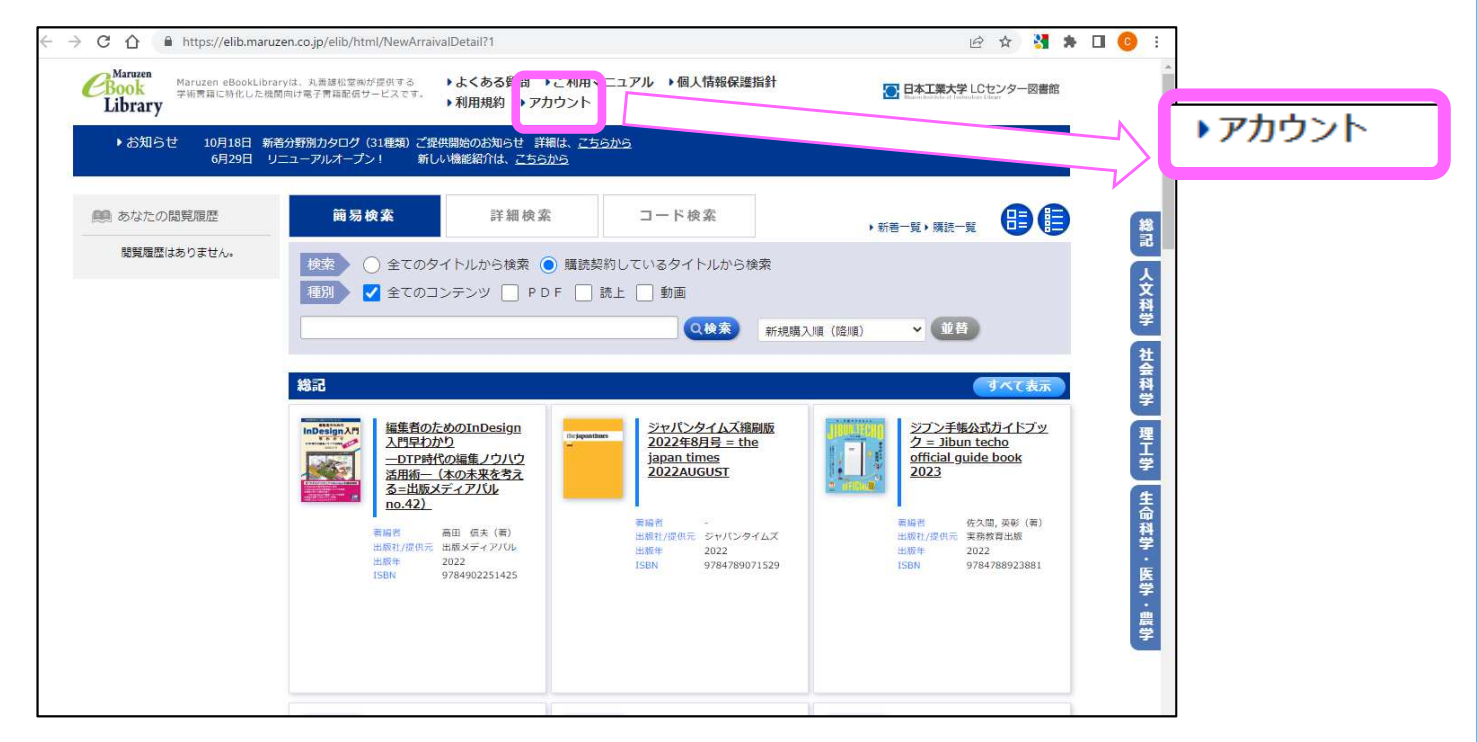

6、認証ID、お名前を入力します。
 \*認証IDは学内のメールアドレスを入力してください。

| > ユーザ認証アカウン   | の登録                                                                                                    |  |
|---------------|----------------------------------------------------------------------------------------------------|--|
| 認証ID(メールアド    | ג) : @nit.ac.jp                                                                                                    |  |
| 認証ID (メールアドレス | 確認: @nit.ac.jp                                                                                                    |  |
|               | 名前:×                                                                                                    |  |
|               | アカウント登録前に、下記の利用規約をお読みください。                                                                                                    |  |
|               | 「Maruzen eBook Library」(以下、「本サービス」)を運営する丸善雄松堂株式会社(以下、「当社」)は、<br>お客様が安心して「Maruzen eBook Library」をご利用頂けるよう、プライバシーポリシー(個人情報保護に<br>関する基本方針)を定め個人情報保護に取り組んでいます。 |  |
|               | 1.個人情報の利用目的について<br>当社は、以下の目的で利用するために、お客様の同意のもと、個人情報を収集させていただきます。<br>・お客様のユーザー認証アカウント登録により、本サービスの利用機能を提供するため<br>・お客様からのお問い合わせ及び相談に対応し、お客様の利便性を向上させるため       |  |
|               | 2.収集する個人情報について                                                                                                    |  |
|               | 利用規約に同意して次へキャンセル                                                                                                    |  |

7、この画面が表示されれば、仮登録完了です。 学内のメールアドレス宛にメールが届きます。

| ユーザ認証アカウントの登録/更新 |    |
|------------------|----|
| 確認メールを送信しました。    |    |
|                  |    |
|                  |    |
|                  | ОК |

8、登録したメールアドレス宛てに確認メールが届きます。

確認メールが届いてから20分以内に、メール本文に記載されたURLにアクセスしてください。

| 差出人:                                      | Maruzen eBook Library担当 <ebook-guide@maruzen.co.jp></ebook-guide@maruzen.co.jp>                                                                                                    |
|-------------------------------------------|----------------------------------------------------------------------------------------------------|
| 宛先:                                       | alain a second a second a s |
| CC:                                       |                                                                                                    |
| 件名:                                       | アカウント登録を受け付けました                                                                                                    |
|                                           | ■ 様                                                                                                    |
| 丸善雄松:<br>Maruzen (                        | 堂株式会社 学術情報ソリューション事業部<br>eBook Library担当より、ご連絡さしあげます。                                                                                                    |
| 以下の通<br>  受付が完 <sup> </sup>               | り、リモートアクセス用アカウント登録の<br>了しました。                                                                                                    |
| ■認言E ID                                   | enit.ac.jp                                                                                                    |
| ■取得日                                      | : 2018-                                                                                                    |
| アカウン<br>20 分以内                            | ト登録を完了するには、下記 URL にアクセスして認証パスワードを登録してください。<br>にアクセスが無い場合は無効となります。                                                                                                    |
| 認証バス<br><u>https://c</u>                  | ワードの登録<br>elib.maruzen.co.jp/elib/html/Regist/Id/                                                                                                    |
| ◆アカウ<br>アカウン                              | ントの有効期限について<br>トの有効期限は取得日を含む90日間です。                                                                                                    |
| ◆期限切<br>取得後、<br>期限切れ<br>Maruzen (<br>再度アカ | れ以降の対応について<br>90日が経過すると自動的に期限切れとなります。<br>になった場合には、ご所属機関内から<br>eBook Library リモートアクセス専用アカウント登録用ページにアクセスの上、<br>ウントを登録してください。                                                                                                    |

9、認証パスワードを入力して「登録」ボタンをクリックします。 注意:学内メール(O365)のパスワードには記号が入りますが、 Maruzen eBook libraryのパスワードには記号は使えません。

| 認証バスワードの登録 |                                                              |                                                |
|------------|--------------------------------------------------------------|------------------------------------------------|
| 認証パスワー     | F : ••••••••                                                 |                                                |
| 認証パスワード(確認 | 0 : •••••••••                                                |                                                |
|            | 英数字8桁以上(半角のアルファベット、数字)で入力してく<br>登録完了メールは,配信されません。認証パスワードは,忘れ | ください。大文字、小文字は区別されます。<br>れないようメモ等に控えることをお勧めします。 |
|            | 登録 キャンセル                                                     |                                                |

10、OKを押して学外利用のための「アカウント登録」完了です。

| 認証パスワー         | ドが登録されました。ご所属機 | 関外からアクセス時にのみ有効です。 |  |
|----------------|----------------|-------------------|--|
| 認証IDは, 登       | 録時に入力したメールアドレス | です。               |  |
| Maruzen eBoo   | Library アクセス先  |                   |  |
| https://elib.m | ruzen.co.jp    |                   |  |

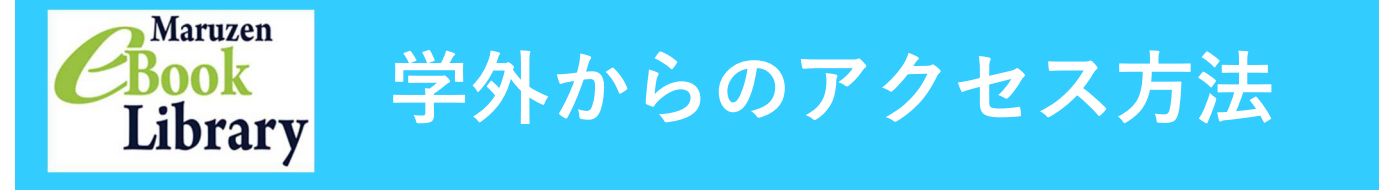

- 1、LCセンターのホームページ(<u>https://library.nit.ac.jp/</u>) にアクセス。
- 2、「**資料を探す」→「電子ブック**」→「Maruzen eBook library」の順にアクセス。
- 3、登録した認証IDと認証パスワードを入力して「認証する」ボタンをクリック。 Maruzen eBook Libraryのサイトが開きます。

| > 機関認証 |                                  |                           |  |
|--------|----------------------------------|---------------------------|--|
| R      | 証ID: @nit.ac.jp                  |                           |  |
| 認証パスワ  | フード : ・・・・・・・・                   |                           |  |
|        | 認証しない(ゲスト利用)                     | 認証する                      |  |
|        | 学認アカウントをお持ち                      | ちの方はこちら                   |  |
|        | ※認証ID/認証パスワードを<br>【認証しない(ゲスト利用)】 | お持ちでない場合は、<br>】を選択してください。 |  |

## 登録したアカウントは、90日ごとに学内からの再登録が必要となります。

※ゲスト利用でもサイトに入れますが、図書一覧のみ表示され、読むことはできません。 ※「学認」アカウントは使用できません。